#### Notas iniciais

- Customize Unit Setup Metric Centimetres
- Plug in **Corona** grande diversidade de materiais

#### Exercício - Bar

- 1. retirar imagens da Internet que caraterizem a porta, parede e ambiente do bar
- 2. editar imagens recortar somente as partes necessárias
- 3. gravar ficheiro 3DS como "Bar D"

#### 4. VOLUME DO BAR + PORTA

- 1ª BOX criar box de forma aleatória definir parâmetros
  - Comprimento 300 cm
  - o Largura 600 cm
  - Altura 300 cm
- selecionar Box Convert to Poly símbolo de Polígono selecionar face frontal e eliminar
- mudar nome da layer para "BAR"
- 2<sup>a</sup> BOX criar box "Parede" nos layers
  o Comprimento (espessura) 35
  o Largura 600
  o Altura 300
- OSNAP retirar elementos selecionados selecionar endpoint ativar OSNAP
- MOVE unir parede à caixa do bar desligar OSNAP
- 3<sup>a</sup> BOX
  - o Comprimento (espessura) 90
  - o Largura 90
  - o Altura 200
- OSNAP retirar endpoint selecionar midpoint ativar OSNAP
- unir o midpoint da porta ao midpoint da parede
- **MOVE + SHIFT** deslocar a caixa linearmente deixá-la ligeiramente saliente em relação à parede
- selecionar parede Standard Primitives Compound Objects Boolean Subtract – Add Operand – selecionar caixa a subtrair
- 4<sup>a</sup> BOX criar box "Porta" nos layers
  o Comprimento (espessura) 5
  o Largura 90
  o Altura 200
- OSNAP selecionar endpoint alinhar com a parede
- recuar a porta em relação à parede +/- a meio

### 5. PLANO DE BASE

• Standard Primitives – **Plane** – desenhar plano da base – "Base" nas layers

### 6. NOME DO BAR

- <u>Desenhar texto</u> Símbolo interseção círculo e quadrado **Text** desenhar na vista frontal
  - o Size : 45cm
  - o Fonte: Bauhaus 93
- mover texto, alinhá-lo com a parede, sobre o meio da porta
- <u>Espessura do texto</u>
  **OSNAP** ativar gridpoint e Home Grid Grid Spacing 3cm
  LINE usar pontos da grelha reconhecidos pelo OSNAP a linha terá 3 cm
  - selecionar texto Standard Primitives Compound Objetcs LOFT –
    Creation Method Get Path selecionar linha de 3 cm (não tem de estar alinhada com a forma)
- Apagar linha de 3cm e linha de texto deixar apenas o LOFT
- Encurvar texto Modify Modifier List Bend
  - o <u>Bend Axis</u> Y
  - o Direction :90
  - o Angle: à escolha

### 7. MATERIAIS

- Render Setup Renderer Scanline Renderer
- Símbolo Material Editor abre janela com diversos materiais Símbolo Get Matherial – Scanline – Standard (Legacy) (materiais base do 3D Studio Max)
- 1º material criar "Tijolo" aplicar na parede frontal do bar
- Deverá ser uma superfície plana selecionar BOX (preview Object Type) Blinn Basic Parameters - Difuse – Maps – Values - Bitmap Lookup (importar imagem)
- <u>Aplicar o material</u> selecionar parede arrastar o material ou selecionar Assign Material to Selection
- Se ficar desconfigurado Modify Modify Llst UVW Map
- 2º material repetir processo para a "Porta"
- 3º material "Bronze" aplicar nas letras
  o Difuse selecionar cor entre o amarelo e o vermelho bronze
  o Specular Higjlights
  - Specular Level (Luz)– 34
  - ➢ <u>Glossiness (Brilho)</u> − 64
- 4º material "Base" • Difuse – negro

o Aplicar na caixa e no plano inferior

- **5º material** interior do bar repetir processo de importação de imagens como material caraterizador
- **Desligar layers** deixar apenas a caixa do bar
- Selecionar caixa do bar Convert to Editable Poly
- Selecionar apenas a face de trás aplicar imagem de interior do bar
- Ao início não é visível por que a imagem é colocada na vista de trás selecionar face – FLIP – passa para a vista de frente
- Desligar editor de materiais e ligar layers

## 8. ILUMINAÇÃO

- 1° Foco
- símbolo + (Create) símbolo lâmpada (Lights) Standard Target spot incidência a meio da parede, foco de cima para baixo (inclinar na vista de lado)
- renderizar vista de frente para testar luz
- 2º Foco
- Colocar lâmpada no interior do bar OMNI ao centro, sobre o bar em planta - mover para cima na vista lateral
- <u>Editar luz da lâmpada</u>
  o Cor amarelada
  o Multiplier (intensidade) 3

# 9. ROTAÇÃO DA PORTA

- ao rodar a porta para abrir, a mesma roda em torno do eixo central necessidade de mudar o pivot da porta – símbolo Hierarchy - selecionar Affect Pivot Only - mover pivot para a extremidade da porta - passa a rodar através das suas dobradiças
- abrir a porta renderizar para testar iluminações
- voltar a colocar porta do bar na posição inicial